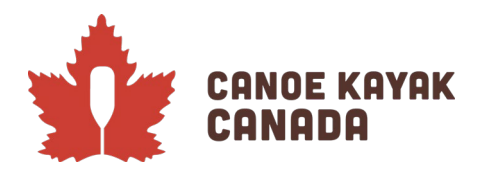

# **2022 CANADA CUP EAST - REGISTRATION**

### The evolution of our Registration System

We have been continuing to build on the functionality in this new database system, and we appreciate the work that is required by all of our members as we go through this process. The work isn't done yet and so please stay patient with us as we continue to build this towards the full functionality that we need as a sport.

### MANDATORY FIRST STEPS

- IMPORTANT: All athletes must be imported into their clubs to be eligible to be registered for this event. Please see the following link for information for clubs to import their members: <u>https://canoekayak.ca/ramp-how-to-documents/</u>
- If you are registering as a Provincial, Territorial or Division team you must be registered as a staff or Executive <u>under your organization's Ramp system</u> to be able to input the athletes under your perview into the event under your team (see section Staff/Executive Registration below). Please contact Kenna if you are a Province, Territory or Division and unsure of this process as we are creating the PTSO and Divisional 'club' access for you to be able to do this.
- If you are registering as a club team, you must be registered as a staff or Executive <u>under your</u>
   <u>organization's Ramp system</u> to be able to input the athletes under your club. (see section Staff/Executive Registration below)
- PLEASE NOTE some people have registered as coaches under CKC's registration, please make sure when you select yourself as the person completing the registration that you are selecting the correct club so that those athletes you are registering will be shown as from that team.
- Entries are due by June 25<sup>th</sup>. Confirmation of athlete registration and their subsequent entries will be done as close to possible after the closing of entries.

### Staff/Executive Registration – with your organization

Your club administrator must have turned on staff registration and Executive/Volunteer registration under their admin page. The instructions for this were sent out previously, but are included for completeness here. Once this is complete you can then make sure to have the staff/executive register with the organization to ensure they are able to register athletes in the event.

#### Steps for Club Administrators to complete first (in their own clubs)

All clubs/PTSOs/Sprint Divisions should make sure that they have setup their organization in Ramp. In order to register your coaches or other staff or Executive, please follow the directions below.

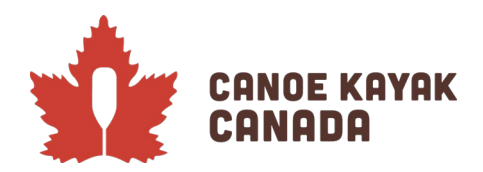

1. Under "Seasons", and then "Seasons" click on the Edit icon button.

|                                         |                                                                                                    | Language Change Theme                                                                                           | CanoeKayakCanadaDemo.rampregistrations.com |
|-----------------------------------------|----------------------------------------------------------------------------------------------------|----------------------------------------------------------------------------------------------------|--------------------------------------------|
|                                         |                                                                                                    |                                                                                                    |                                            |
| MAN<br>A Dashboard                      | Second Page Tatariale                                                                                                    |                                                                                                    | 0                                          |
| Ø Settings                              | Sectors.                                                                                                    |                                                                                                    |                                            |
| O Seasons                               | Add New Record O New Season Copy O Season to Season Copy Items                                                                                                    |                                                                                                    |                                            |
| Seasons<br>Tiers                        | If your Club is set up under a RAMP Governing Body Customer, please use the Season(a) already created by that Governing<br>If you would like to prever New Seasons to take additional restantions such as Censor Cluber Tournaments of Other So | ig Body                                                                                                    |                                            |
| Categories and Age Groups<br>Checklists | The 🗢 lets you hide the seasons in your Club Admin. This does not do anything other than hide it for your login. It does n                                                                                                    | st disable or close registrations/packages/etc if they are still open. This is purely cosmetic for Club Admine. |                                            |
| Promo Codes<br>Vouchers                 | Quick Search (This tool only searches the current page)                                                                                                    |                                                                                                    |                                            |
| Weivers                                 | -                                                                                                    | Protect Discovery Discovery Discovery                                                                           |                                            |
| Questions                               | 2022-2023 (Canoe Kayak Canada)                                                                                                    | overvol Disabled Date                                                                                           |                                            |
| Tournaments<br>Boundaries               |                                                                                                    |                                                                                                    |                                            |

2. Make sure you click all the necessary boxes to turn on registrations (so that you enable staff and executive registrations and so that you don't have to create packages to have your staff register).

| MAIN<br>A Dashboard          | 2022-2023                    |                                |                                                                                                    |                                                                |
|------------------------------|------------------------------|--------------------------------|----------------------------------------------------------------------------------------------------|----------------------------------------------------------------|
| © Settings                   | Information                  |                                |                                                                                                    |                                                                |
| O Seasons                    | Created By                   | Canoe Kayak Canada             |                                                                                                    |                                                                |
|                              | Age Cutoff Date              | 12/31/2022                     |                                                                                                    |                                                                |
| Permits, Sanctions and Forms |                              |                                |                                                                                                    |                                                                |
| Teams                        | Submit Cancel                |                                |                                                                                                    |                                                                |
| 11 Packages                  |                              |                                |                                                                                                    |                                                                |
| Build a Page                 | Description                  |                                |                                                                                                    | 0                                                              |
| 1 Members                    | Settings                     | 0                              | Package Options                                                                                             | Payment Settings                                               |
| C Registrations              | Hidden                       |                                | If you do not create any Packages for                                                                       | Hide Promo Code Option for Public                              |
| → Transfers                  | This will only hide this see | ason in the club admin portal. | Staff/Official/Team/Tournament/Executive/Volunt<br>then no package is required. If you do create a paci     | teer Registrations - Cone Promo Code per Account               |
| S Transactions               |                              |                                | these types of registrations - you may optionally ch<br>below to allow them to register without selecting a | heck the options any package. Credit Card Administration Fee % |
| / Verify                     | Enable Team Registration     | 1                              | Relieve Chall by Deplement Depletation                                                                      | 3.00                                                           |
| 🖾 Mail                       | CEnable Staff Registration   |                                |                                                                                                    | Credit Card Administration Fee Type                            |
| 1 Imports                    | Staff Reg Staff ale          |                                | Caniow Unicial No Package Registration                                                                      | Percentage value                                               |
| ↓ Export                     | Derimal                      |                                | MAllow Tore No Package Registration                                                                         | Cheque                                                         |

Ensure you click "Submit" once checking off all the applicable boxes so your updates are saved.

#### Staff/Executive registration – at your club

If you will be the staff person responsible for registering athletes for events, you need to make sure you login to your club's Public Access page (it looks like the CKC landing page below but it will have your organization's name). If you have previously logged into Ramp through CKC, you can go ahead and use this same email

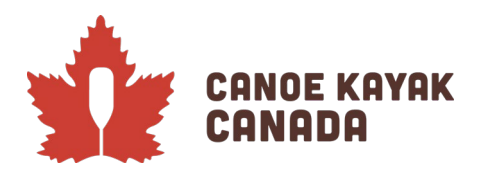

address and password to login and complete the steps for Staff or Executive/Volunteer registration at your club/organization.

Once this is complete, you can now continue below by logging into the CKC Programs page to access the competition with this same login information.

# Canada Cup Registration - Landing page & Dashboard

To login to the competition, you will be logging into the "<u>Canoe Kayak Canada Programs</u>" page.

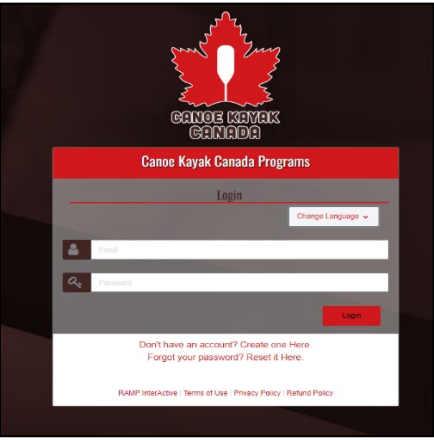

Once you have successfully logged in you will get to the following page, where the default view is the "Dashboard" view. To note, there may be options depending on what is available at the time of registration.

|                          | Canoe Kayak Canada Programs                  |
|--------------------------|----------------------------------------------|
|                          | RCB Pay Outstanding Balances                 |
| xiamen eonad<br>Rochiad  | Participant     Register as a Participant >> |
| A Dashbard               |                                              |
| Registar                 | 🚔 Coach/Staff Registration                   |
| 🖬 kly Family Members 🗸 🗸 | Register as a Coach ar Staff Member >>       |
| My Registrations         |                                              |
| 🚉 IVy Teams/Pormits 🗸 🗸  | Official Registration                        |
| V Transactions           | Register as an Official >>                   |
| 1. Reland Policy         |                                              |
| • Your Account           | Executive/Volunteer Registration             |
| C+ Logari                | Register as an Executive/Volunteer >>        |
|                          |                                              |
|                          | ➤ Comnetition                                |
|                          | Register for a competition >>                |
|                          | Competition Registration                     |
|                          | English François                             |

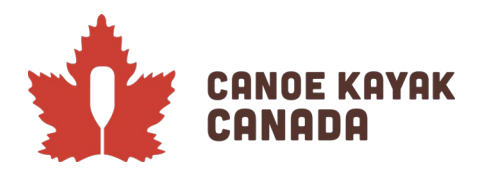

# Registration of person who will complete the registration

Please choose the option: Competition Registration.

|                              | Canoe Kayak Canada Programs      |                              |
|------------------------------|----------------------------------|------------------------------|
|                              | Pay Outstanding Balances         | \$5.00 Balance Owing >>      |
| Canad<br>Canada<br>Canada    | e Participant                    | Register as a Participant >> |
| Registar                     |                                  |                              |
| E ky family Members.         | Coach/Staff Kegistration         | a Coach or Staff Member >>   |
| My Registrations             |                                  |                              |
| 2011 My Teams/Parmits        | 🛱 Official Registration          |                              |
| Tanacium V                   |                                  | Register as an Official >>   |
| Heline ruley     Yes Account |                                  |                              |
| Gê ligat                     | Executive/Volunteer Registration | an Executive/Volunteer >>    |
|                              | ∠ Competition                    | egister for a competition >> |
|                              | Competition Registration         | egister for a competition    |
|                              | English Trançais                 |                              |

You will then reach this page:

| econoce management<br>Generation<br>Generation | Cance Layed Ganado Pregrams |
|------------------------------------------------|-----------------------------|
| A toter                                        |                             |
| O heter                                        | You multition               |
| 🔁 lin lank Henlen 🗸 🗸                          |                             |
| O by legistrion                                | Chose Cantad                |
| ≜t iylass/test: ✓                              | Choose v                    |
| El Insultan                                    | Cup                         |
| 1 Robert Mary                                  | Choose                      |
| O Tor knowl                                    |                             |
| (9 194                                         | Tople. Tanja.               |

The season may or may not be automatic, but please choose "2022-2023" if it isn't already selected.

Under "Choose a Competition" you will see the following options: 2022 Canada Cup East – MEN OPEN Events only 2022 Canada Cup East – MEN U16 and U18 Events only 2022 Canada Cup East – MIXED Events only 2022 Canada Cup East – WOMEN OPEN Events only 2022 Canada Cup East – WOMEN U16 and U18 Events only

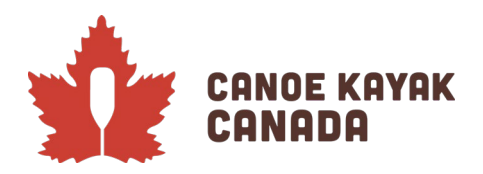

Please note that you will have to **submit** entries for each of these "events". This will be one area that will change as we keep improving the system and we apologize for the differences from one competition to the next but we are building towards a functionality that will work for Nationals. So please make sure you go through each registration, submit and then go back and go through the process for each of the categories.

This was split this way so that the list of events was a bit more manageable for those responsible for the registration and could be done in multiple steps.

Please choose one of the "Competitions" and follow the steps below. Please repeat for each "Competition".

After choosing the first "Competition" you will see this screen:

| anoc nayan oana                                        | ida Programs                            |                      |              |      |
|--------------------------------------------------------|-----------------------------------------|----------------------|--------------|------|
| ompetitions                                            |                                         |                      |              |      |
| Choose a Season                                        |                                         |                      |              |      |
| 2022-2023                                              |                                         |                      |              |      |
| Choose a Competition                                   |                                         |                      |              |      |
| 2022 Canada Cup East - Mi                              | N OPEN Events only                      |                      |              |      |
|                                                        |                                         |                      |              |      |
| Canada Cup East 1952 Reg                               | stration for Men OPEN events only       | N EVENILS UNITY      |              |      |
|                                                        |                                         |                      |              |      |
| You must be registered to a                            | club as a Staff or Executive to registe | er for competitions. |              |      |
|                                                        |                                         |                      |              |      |
| Choose Contact                                         |                                         |                      | $\mathbf{N}$ |      |
| Choose Contact<br>Choose                               |                                         |                      |              |      |
| Choose Contact<br>Choose<br>Club                       |                                         |                      | )            | <br> |
| Choose Contact<br>Choose<br>Club<br>Choose             |                                         |                      | )            |      |
| Choose Contact<br>Choose<br>Club<br>Choose             |                                         |                      |              |      |
| Choose Contact<br>Choose<br>Club<br>Choose<br>Continue |                                         |                      |              |      |
| Choose Contact<br>Choose<br>Club<br>Choose<br>Continue |                                         |                      |              |      |

Under "Choose a Contact" you must select yourself, because you have already been registered in YOUR CLUB as a staff or Executive member as the note indicates in this screenshot.

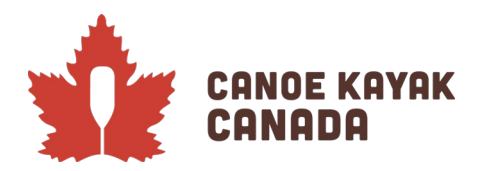

You should also select the CLUB that you are registering these entries for (and the one you are registered with).

**Club Example**: *Pointe-Claire Canoe Club entries should be entered by a staff member or Executive that has registered in this role in their club's database.* 

**PTSO/Division Example**: Team Saskatchewan entries should be entered by a staff member or Executive that has registered in this role in their "club's" database. Please contact Kenna if you are unsure – we have gone ahead and created these clubs for this purpose under your division/PTSO if it was needed.

If you are not registered as a staff member or Executive, you will get this error:

| Canoe Kayak Canada Programs                                                            |
|----------------------------------------------------------------------------------------|
| Competitions                                                                           |
| Choose a Season                                                                        |
| 2022-2023                                                                              |
|                                                                                        |
| Choose a Competition                                                                   |
| 2022 Canada Cup East - MEN OPEN Events only                                            |
|                                                                                        |
| 2022 Canada Cup East - MEN OPEN Events only                                            |
| Canada Cup East 2022 Registration for Men OPEN events only                             |
| You must be registered to a club as a Staff or Executive to register for competitions. |
| Choose Contact                                                                         |
| Kenna TEST                                                                             |
| Club                                                                                   |
| Choose                                                                                 |
| No Club Access                                                                         |
| You are not a currently registered as a Staff or Executive Member for any clubs.       |
|                                                                                        |
|                                                                                        |
| Continue                                                                               |
| English Français                                                                       |

Once you have selected yourself, you will select the Club that you will be registering these entries under. And you will then be prompted to ensure your contact information is correct.

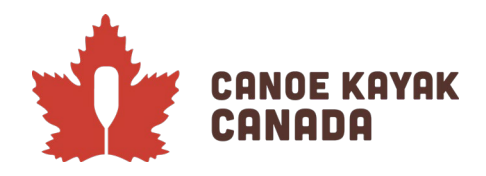

| Canoe Kayak Canada Programs                                                            |   |             |   |           |
|----------------------------------------------------------------------------------------|---|-------------|---|-----------|
| Competitions                                                                           |   |             |   |           |
| Choose a Season                                                                        |   |             |   |           |
| 2022-2023                                                                              |   |             |   |           |
| Choose a Competition                                                                   |   |             |   |           |
| 2022 Canada Cup East - MEN OPEN Events only                                            |   |             |   |           |
|                                                                                        |   |             |   |           |
| 2022 Canada Cup East - MEN OPEN Events only                                            |   |             |   |           |
| Canada Cup East 2022 Registration for Men OPEN events only                             |   |             |   |           |
| You must be registered to a club as a Staff or Executive to register for competitions. |   |             |   |           |
| Choose Contact                                                                         |   |             |   |           |
| DEMO Test                                                                              |   |             | _ |           |
| Club                                                                                   |   |             |   |           |
| Canoe Kayak Canada Demo                                                                |   |             | _ |           |
| Contract Information                                                                   |   |             |   |           |
| First Norme                                                                            |   | Middle Name |   |           |
| DEMO                                                                                   |   |             | _ |           |
| Birthdate                                                                              |   | Gender      |   |           |
| 1/1/1980                                                                               | ٦ | Female      | _ |           |
| Address                                                                                | _ |             |   | City      |
| test oddress                                                                           |   |             |   | test city |
|                                                                                        |   | Brouloop    |   |           |
| Canada V                                                                               | - | AB          |   |           |
|                                                                                        | _ |             | _ |           |
| C68 MODe                                                                               | Г | Other Phone | _ |           |
|                                                                                        |   |             |   |           |
| tricali<br>tastertestemol.com                                                          |   |             |   |           |
|                                                                                        |   |             | - |           |
| NCOP#                                                                                  |   |             |   |           |
| aaa                                                                                    |   |             |   |           |
|                                                                                        |   |             |   |           |
|                                                                                        |   |             |   |           |
| Continue                                                                               |   |             |   |           |
| English Etonopia                                                                       |   |             |   |           |
|                                                                                        |   |             |   |           |

If all is confirmed, press "Continue".

## Registration of the athletes in this competition

Because the Canada Cup East is broken down into 5 different registrations, you only need to enter those athletes at this point that will be part of these specific events.

Athletes must have been registered in their clubs to be able to add them as this next step is a search of athletes that are available to you in your current organization.

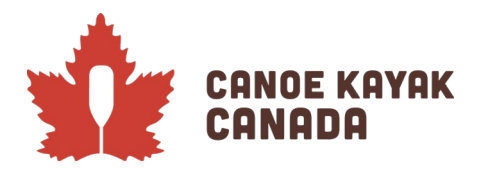

| Canoe Kayak Canada Programs Participants  Porticipants  Scott Best (Canoe Kayak Canada Test)  Kdd As New Participant | Canoe Kayak Canada Pro<br>Participants<br>Participants<br>Participant<br>Stort typing a Registrantic Remains | grams     |                         |
|----------------------------------------------------------------------------------------------------|----------------------------------------------------------------------------------------------------|-----------|-------------------------|
|                                                                                                    | First Name                                                                                                   | Last Name | Club                    |
| No Records Found                                                                                                    | Scott                                                                                                    | Best      | Cance Kayak Canada Test |
| Team Staff                                                                                                    | Team Staff                                                                                                   |           |                         |
| Staff                                                                                                    | Staff                                                                                                    |           |                         |
| Start typing a Registrants' Name                                                                                     | Start typing a Registrants' Name                                                                             |           |                         |
| Add As New Staff                                                                                                    | Add As New Staff                                                                                             |           |                         |
| No Records Found                                                                                                    | No Records Found                                                                                             |           |                         |
| Back Continue                                                                                                    | Back Continue                                                                                                |           |                         |
| English Français                                                                                                    | English Français                                                                                             |           |                         |

As you start to type the athlete you are looking for you will have a selection of names to choose from and the club they belong to (if you have access to more than just your club). $\acute{E}$ 

Then you press "Add as New Participant".

Please then add the staff associated with this team.

Press "Continue".

### **Individual Events**

You will then reach the "Individual Events" page where you select the athletes to their events. Please first select the discipline (Canoe or Kayak or all) that the athletes will be entering in for the individual events.

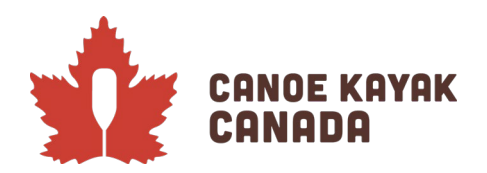

| 1 | Scott Best |                             |
|---|------------|-----------------------------|
|   |            | Individual Event Categories |
|   |            | Men's Canoe events          |
|   | 2          | Men's Kayak events          |
|   |            | Men's events                |
|   |            |                             |

Please press "Continue".

Please click the checkbox so that a blue checkmark appears beside the events you wish to enter for that athlete. You must also select a rank for each entry if you are entering multiple people in the same event.

| 0 | aatt Daat  |                                                 |
|---|------------|-------------------------------------------------|
| 3 | COLL DEST  |                                                 |
|   | Rank       | Event                                           |
|   |            | Men Kl 200m - Sprint Competitive Paracanoe      |
| ( | <b>2</b> 1 | den KI 500m - Sprint Competitive Junior/Senior  |
|   |            | Men KI 5000m - Sprint Competitive Junior/Senior |
|   |            | _                                               |
|   |            |                                                 |

# **Team Events**

You will then reach the "Team Events" page where you select the athletes to their crews. You must also select a rank for that crew if you are entering multiple crews for the same event.

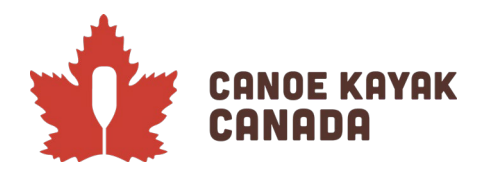

| Canoe K     | ayak Canada Programs                                      | Men K2 500m - Sprint Competitive Junior/Senior |        |  |
|-------------|-----------------------------------------------------------|------------------------------------------------|--------|--|
| Team Events | <u>.                                    </u>              | Team Name                                      |        |  |
| +           | Men K2 500m - Sprint Competitive Juni<br>No Records Found | Rank                                           | -      |  |
| +           | Men K2 1000m - Sprint Competitive Jur<br>No Records Found | Hold CTRL key to select multiple               |        |  |
| +           | Men C2 500m - Sprint Competitive Juni No Records Found    | Team Roster<br>Scott Best                      | ^      |  |
| +           | Men C2 1000m - Sprint Competitive Jur                     |                                                |        |  |
| +           | Men K4 200m - Sprint Competitive Juni No Records Found    |                                                | ÷      |  |
| +           | Men K4 500m - Sprint Competitive Juni<br>No Records Found | Cancel                                         | Submit |  |
| +           | Men IC4 200m - Sprint Competitive Jun<br>No Records Found | iar/Saniar                                     |        |  |
| +           | No Records Found                                          | 01/361101                                      |        |  |
| Back C      | ontinue                                                   |                                                |        |  |
| English     | Français                                                  |                                                |        |  |

# **Confirming Details and Submitting of Registration**

This page will show you all that you have submitted. Please review before submitting. You can go back and edit anything you have submitted.

If you are satisfied with your information, please click on SUBMIT REGISTRATION.

Submit Registration

You will then receive a confirmation email.

PLEASE REMEMBER to go back and complete all the entries for the other categories.

Any questions? Please send your questions to: Kenna Robins (krobins@canoekayak.ca).